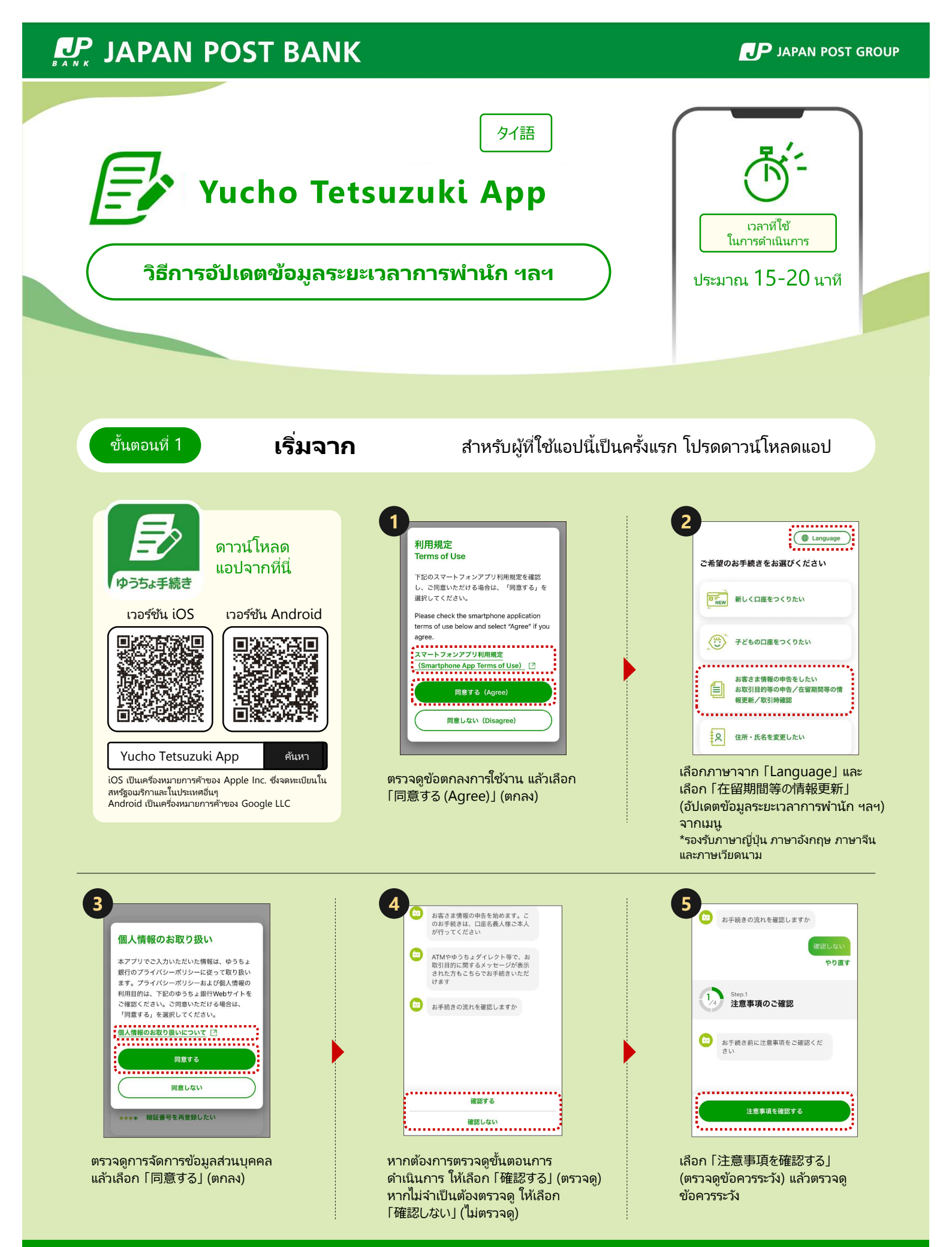

ถัดไป โปรดดูที่ ขั้นตอนที่ 2

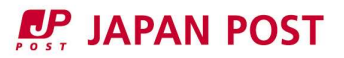

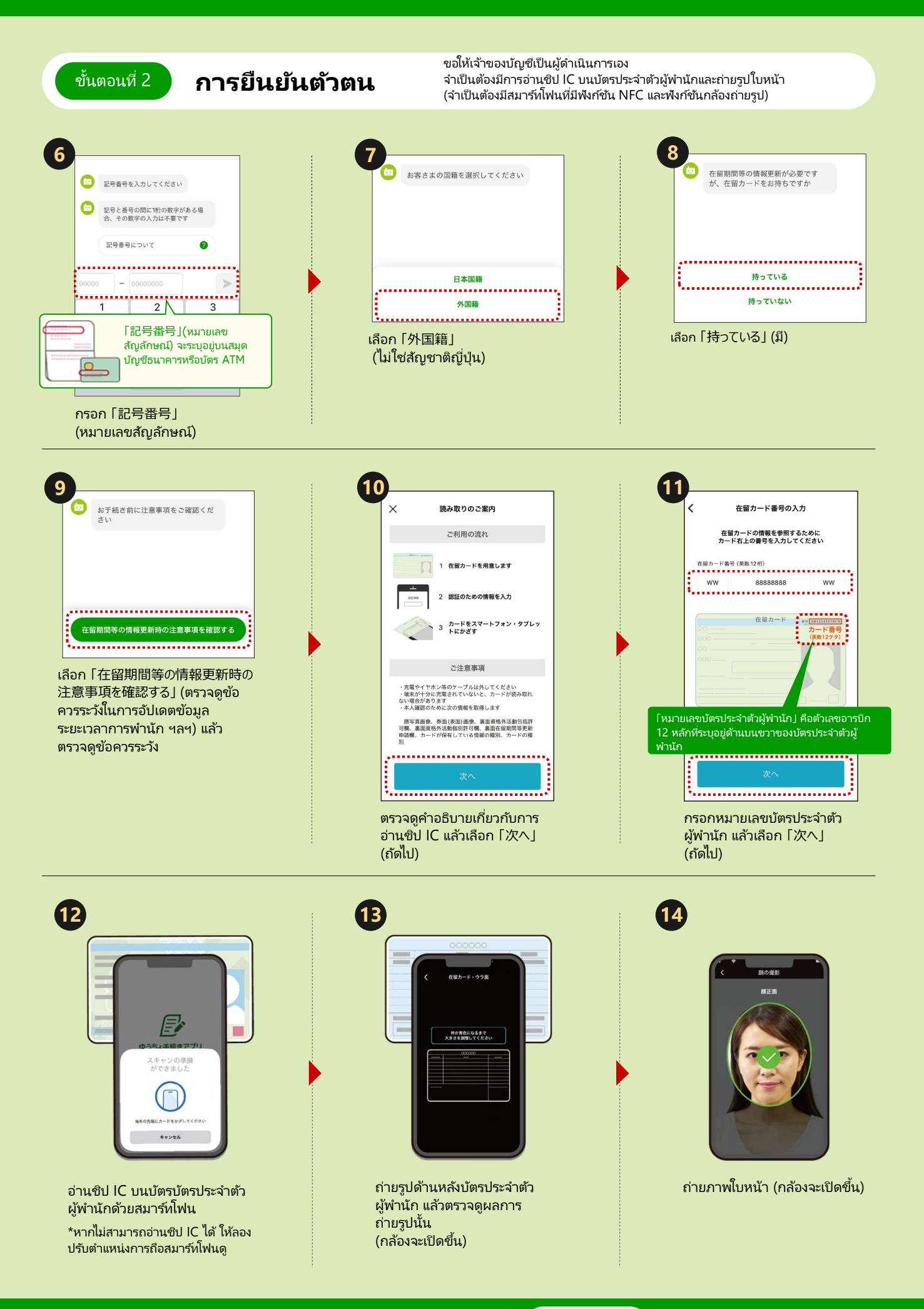

ถัดไป โปรดดูที่ ขั้นตอนที่ 3

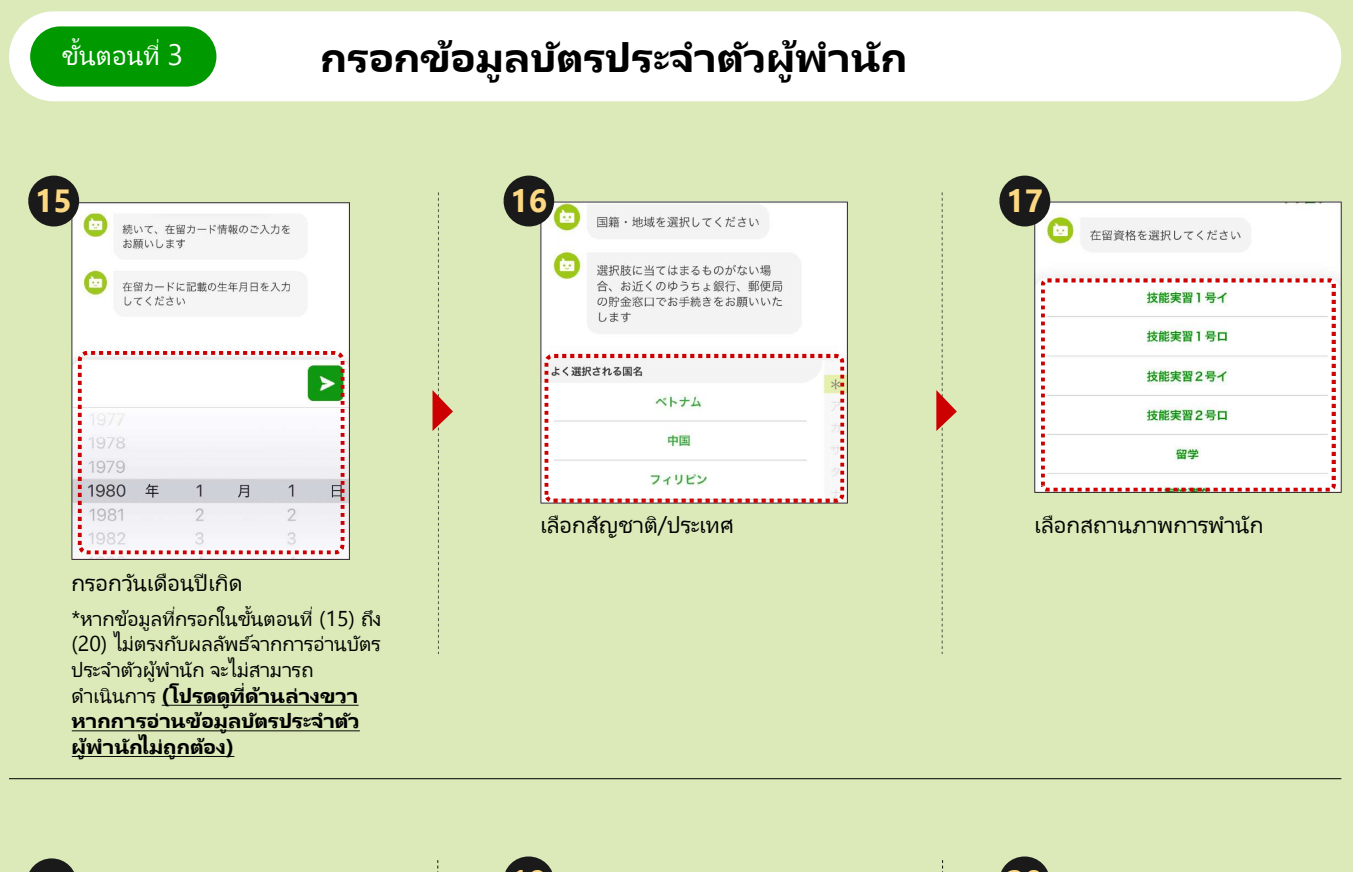

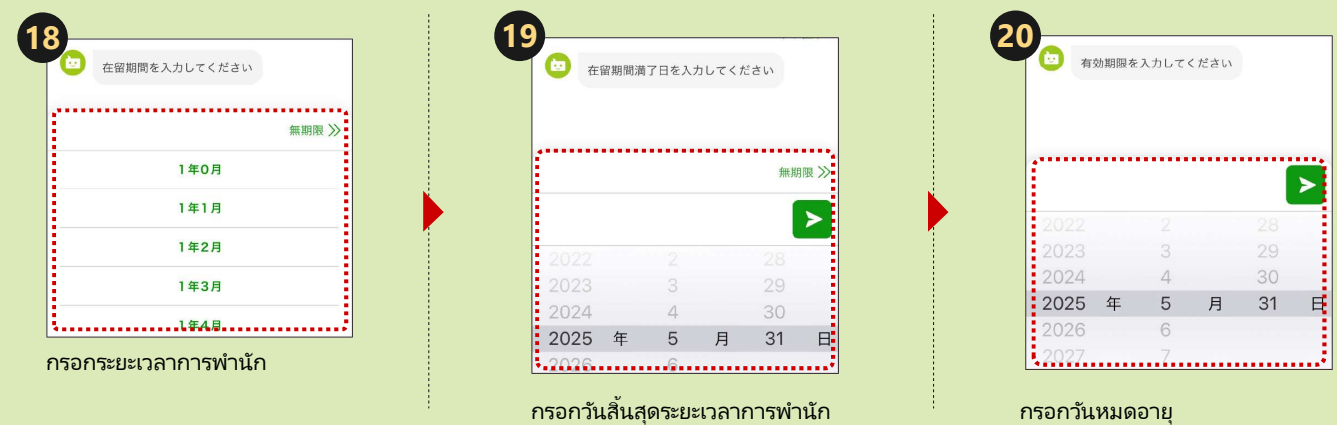

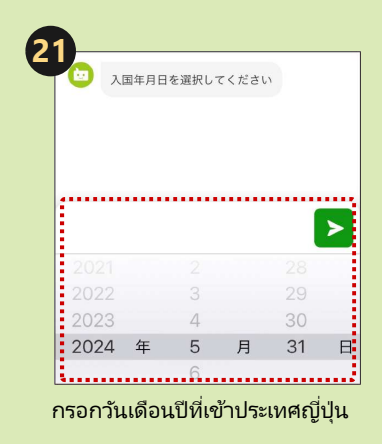

## หากการอ่านข้อมูลบัตรประจำตัวผู้พำนักไม่ถูกต้อง

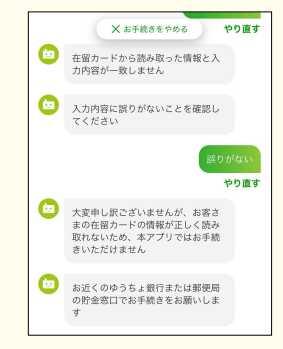

หากข้อมูลที่อ่านจากบัตรประจำตัวผู้พำนักไม่ตรง กับข้อมูลที่กรอก จะไม่สามารถดำเนินการโดยใช้ แอปนี้ได้

โปรดดำเนินการที่ Japan Post Bank หรือ เคาน์เตอร์ออมทรัพย์ของที่ทำการไปรษณีย์ที่ ใกล้ที่สุด

## ถัดไป โปรดดูที่ ขั้นตอนที่ 4

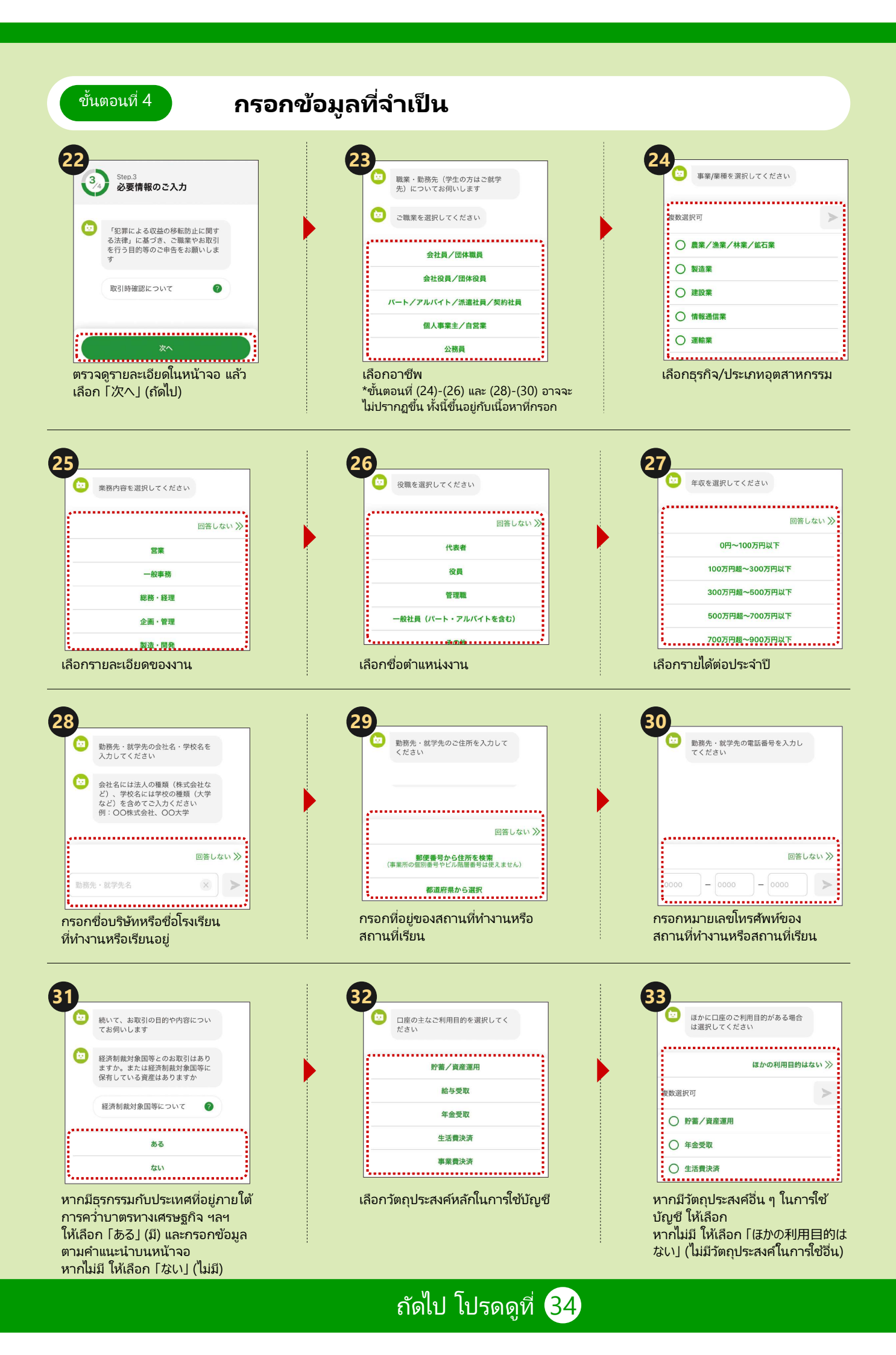

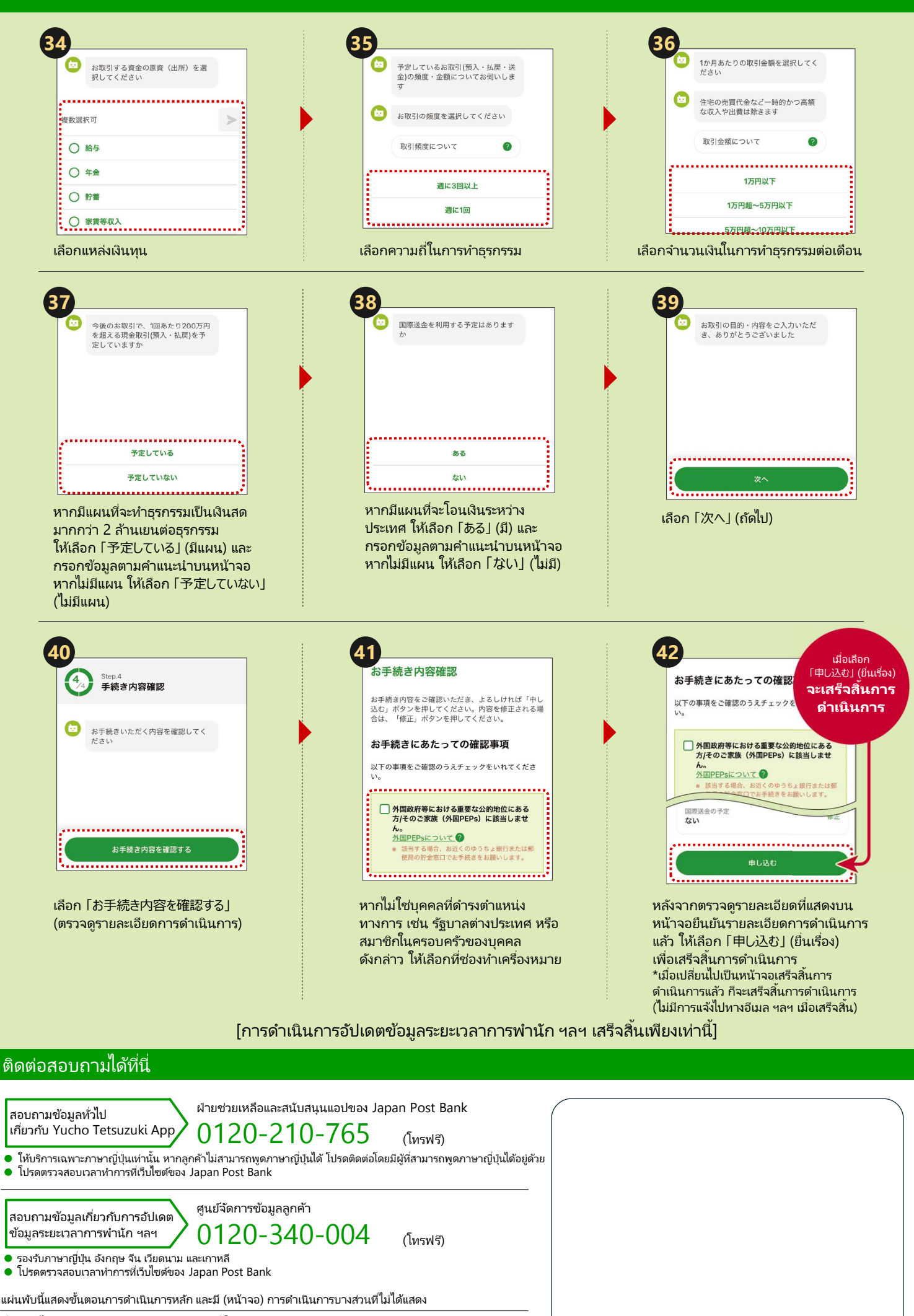

ที่ทำการไปรษณีย์เป็นตัวแหนบริการธนาคารซึ่งให้บริการผลิตภัณฑ์และบริการของ Japan Post Bank https://www.jp-bank.japanpost.jp/